## Instructions for AstateSecure for Windows 10

These are the instructions to manually connect your Windows 10 device to AstateSecure.

Sometimes Windows is smart enough to auto-configure the wireless, but sometimes it fails at configuring the encryption settings. Here's how you fix it:

- 1. Click the Start button on the bottom left of your desktop.
- 2. Click the Gear labeled "Settings".
- 3. Click "Network & Internet".
- 4. Click "Wi-Fi".
- 5. Click "Manage known networks".
- 6. Click the grey plus sign next to "Add a new network".
- 7. Fill out the following:
  - a. Network Name = AstateSecure
  - b. Security Type = WPA2-Enterprise AES
  - c. EAP method = Protected EAP (PEAP)
  - d. Checkmark "Connect automatically"
  - e. Everything else, leave alone
  - f. Click "Save"
- 8. Try to connect using AstateSecure again. It should work, but it will probably give you a certificate warning. Just ok the certificate and you should be able to connect.